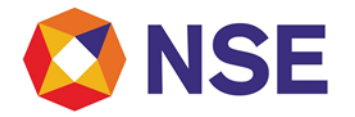

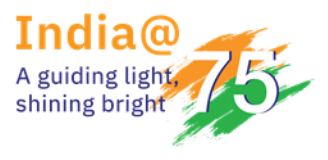

## **National Stock Exchange of India**

## Circular

| Department: Con                 | npliance               |
|---------------------------------|------------------------|
| Download Ref No: NSE/COMP/55409 | Date: January 30, 2023 |
| Circular Ref. No: 10/2023       |                        |

To All Members,

## Sub: Encouraging more retail investors to participate in voting on motions moved by Listed Companies

This is in continuation to the Exchange circular ref. no. NSE/COMP/55151 dated January 05, 2023, encouraging more retail investors to participate in voting on motions moved by Listed Companies.

Members are advised to provide confirmation of the compliance as prescribed under the above-mentioned circular through New ENIT > Compliance > E-Voting Facility > E-voting Facility Submission. User Manual for making the submission is enclosed as **Annexure A**.

All members are advised to ensure submission on or before February 02, 2023.

For any support, please reach out to the helpdesk on 1800 266 0050 (Select IVR option 3) or email at memcompliance\_support@nse.co.in

For and on behalf of National Stock Exchange of India Limited

Ankit Kothari Senior Manager

## User Manual\_E-Voting Facility submissions

Step 1: Login to Member Portal – New ENIT > Compliance > E-Voting Facility > E-voting Facility Submission

| 🔇 NSE                              |                                                                                                    | Member Code :                                                           | Member Name : :<br>Test PDF Signing | Test Digital Signature | Putoway Butofan de Nader Mentan |
|------------------------------------|----------------------------------------------------------------------------------------------------|-------------------------------------------------------------------------|-------------------------------------|------------------------|---------------------------------|
| Member Education +                 | Compliance - Trade - Membershi                                                                                                    | ip+                                                                     |                                     |                        | L Welcome                       |
| GSTIN Information                  | Advertisement MTR Politically Exposed Person Insurance                                                                                                    |                                                                         |                                     |                        | Members may please not          |
| ENTITY                             | Key Management Personnel                                                                                                    | Address                                                                 | Provisional GST Id                  | ARN Number             | PAN                             |
| National Stock Exchan              | GSTIN Argin Trading Approval/Withdrawal                                                                                                    | G-Block, Exchange Plaza, BKC, Bandra (E), Mumbai,<br>Maharashtra-400051 | 27AAACN1797L1Z0                     | AA271216007256G        | AAACN1797L                      |
| National Securities Cle            | Client Code Modification                                                                                                    | G-Block, Exchange Plaza, BKC, Bandra (E), Mumbai,<br>Maharashtra-400051 | 27AAACN2642L1ZE                     | AA271216007418C        | AAACN2642L                      |
| Alerts                             | ML and Al Authorised Person Processing Fees Letters                                                                                                    |                                                                         | Reminders                           |                        |                                 |
|                                    | Annual Returns Annual Returns Internal Risk Assessment PATF International Risk Assessment ApaTF International Regional Regional Regional Regional Regional Regional Regional Regional Regional Regional Regional Regional Regional Regional Risk Regional Risk Regional Risk Regional Risk Regional Risk Risk Risk Risk Risk Risk Risk Risk | s Found.                                                                | No Records Found.                   |                        |                                 |
| 1ttps://enituat.nse.co.in/ENITRevi | Membership Certificate                                                                                                    | E-Voting Facility MIS                                                   | Submission Reminders                |                        |                                 |

**Step 2**: Select Yes/No/NA from the drop-down as highlighted below:

| 🔇 NSE                           | Hernber Code :                                                                           | Member Name : Test PDF Signing | ignature Contra to Your Materia |
|---------------------------------|------------------------------------------------------------------------------------------|--------------------------------|---------------------------------|
| A Nember Education - Compl      | ance - Trade - Nembership -                                                              |                                | 1 Welcomo '                     |
| E-Voting Facility               |                                                                                          |                                |                                 |
| Member Code                     |                                                                                          | Nember Name                    |                                 |
| Confirmation for E-Voting P     | acility                                                                                  |                                |                                 |
| Whether you have any website? * | Select<br>Select<br>Vis<br>No<br>NA (only proprietary and/or only institutional clients) | Reset                          |                                 |
|                                 |                                                                                          |                                |                                 |

*Note: "NA" to be selected from the drop-down by the Trading Members who are doing only proprietary trading and/or are only having institutional clients.* 

**Step 3**: If "Yes" is selected, then the below screen shall be displayed. Mention the link of the website and tick on the Declaration button and click on Submit.

| 🔇 NSE                                      | Member Code :                                                                                                    | Member Name :                                   | Test PDF Signing                       | ëst Digital Signature                                       | Decreme Etholites for Tradege Newtons |
|--------------------------------------------|----------------------------------------------------------------------------------------------------|-------------------------------------------------|----------------------------------------|-------------------------------------------------------------|---------------------------------------|
| Amber Education - Compliance -             | Trade + Membership +                                                                                                    |                                                 |                                        |                                                             | L Welcome                             |
| E-Voting Facility                          |                                                                                                    |                                                 |                                        |                                                             |                                       |
| Member Code                                |                                                                                                    | Member Name                                     |                                        |                                                             |                                       |
| Confirmation for E-Voting Facility         |                                                                                                    |                                                 |                                        |                                                             |                                       |
| Whether you have any website? *            | Yes                                                                                                    |                                                 |                                        |                                                             |                                       |
| Link of the Website*                       |                                                                                                    |                                                 |                                        |                                                             |                                       |
| Declaration <sup>*</sup> I/We have provide | d the link to voting URLs on above-mentioned website, which wi<br>the e-voting portals of various ESPs, in accordance with | ll redirect the invest<br>h Clause 3.1 of the S | or to the webpag<br>EBI Circular dated | ge of the respective Depository who<br>d December 09, 2020. | o in turn will enable access to       |
|                                            | Subm                                                                                                    | it Reset                                        |                                        |                                                             |                                       |
|                                            |                                                                                                    |                                                 |                                        |                                                             |                                       |
|                                            |                                                                                                    |                                                 |                                        |                                                             |                                       |
|                                            |                                                                                                    |                                                 |                                        |                                                             |                                       |
|                                            |                                                                                                    |                                                 |                                        |                                                             |                                       |
|                                            |                                                                                                    |                                                 |                                        |                                                             |                                       |

Note: Maximum word limit is 200 words

NEE 0 111 ( ) 201

**Step 4**: If "No" is selected, then the below screen shall be displayed. Tick on the Declaration button and click on Submit.

| 🖾 NSE                            | Member Code :          | Membe        | Name : | Test Digital Signature | Decrear Provide Vording Meeting |
|----------------------------------|------------------------|--------------|--------|------------------------|---------------------------------|
| Member Education + Compliance    | • Trade • Membership • |              |        |                        | L Welcome                       |
| E-Voting Facility                |                        |              |        |                        |                                 |
| Member Code                      |                        | Member N     | me     |                        |                                 |
| Confirmation for E-Voting Facili | ity                    |              |        |                        |                                 |
| Whether you have any website? *  | No                     | ~            |        |                        |                                 |
|                                  |                        | Submit Reset |        |                        |                                 |
|                                  |                        |              |        |                        |                                 |
|                                  |                        |              |        |                        |                                 |
|                                  |                        |              |        |                        |                                 |
|                                  |                        |              |        |                        |                                 |
|                                  |                        |              |        |                        |                                 |

**Step 5**: If "NA" (Only proprietary and/or only having institutional clients) is selected, then the below screen shall be displayed. Tick on the Declaration button and click on Submit.

| 🔇 NSE                                         | Member Code :                                                                                                | Member Name :                                                             | Test Digital Signature<br>Test PDF Signing                        | Eksternis Erstenis Ersten States                            |
|-----------------------------------------------|----------------------------------------------------------------------------------------------------|---------------------------------------------------------------------------|-------------------------------------------------------------------|-------------------------------------------------------------|
| ↑ Member Education                            | ce∓ Trade∓ Membership∓                                                                                       |                                                                           |                                                                   | 👤 Welcome                                                   |
| E-Voting Facility                             |                                                                                                    |                                                                           |                                                                   |                                                             |
| Member Code                                   |                                                                                                    | Member Name                                                               |                                                                   |                                                             |
| Confirmation for E-Voting Fac                 | ility                                                                                                    |                                                                           |                                                                   |                                                             |
| Whether you have any website? *               | NA (Only proprietary and/or only institutional clients)                                                      | ~                                                                         |                                                                   |                                                             |
| Declaration* 🗆 I/we hereby<br>me/us and in ca | undertake that the Exchange circular ref. no. NSE/C<br>se we onboard retail clients, we shall abide by the d | OMP/55151 dated January 05, 2022<br>lirections as provided in NSE Circula | 2 and SEBI circular dated Decen<br>ar ref. no. NSE/COMP/55151 dat | nber 09, 2020 is not applicable to<br>red January 05, 2023. |
|                                               |                                                                                                    | Submit Reset                                                              |                                                                   |                                                             |
|                                               |                                                                                                    |                                                                           |                                                                   |                                                             |
|                                               |                                                                                                    |                                                                           |                                                                   |                                                             |
|                                               |                                                                                                    |                                                                           |                                                                   |                                                             |
|                                               |                                                                                                    |                                                                           |                                                                   |                                                             |
|                                               |                                                                                                    |                                                                           |                                                                   |                                                             |

**Step 6:** After the details are submitted, Members can preview the details submitted under the tab- E-Voting Facility MIS

| 0          | NSE                            | Member Code :        |          | Decreve & borface for human Menter | Decorrect 2-barbane der Stading Markany |                    |                 |           |
|------------|--------------------------------|----------------------|----------|------------------------------------|-----------------------------------------|--------------------|-----------------|-----------|
| ft Me      | ember Education + Compliance + | Trade 🗸 Membership 🕇 |          |                                    |                                         |                    | £ w             | elcome ·  |
| E-Voti     | ng Facility MIS                |                      |          |                                    |                                         |                    |                 |           |
| Member Na  | ame                            |                      |          | Member Code                        |                                         |                    |                 |           |
| Request Fr | rom Date                       |                      |          | Request To Date                    | ,                                       |                    |                 | i         |
|            |                                |                      |          | Search Reset                       |                                         |                    |                 |           |
| Sr         |                                |                      |          |                                    |                                         |                    |                 | Export: 🛃 |
| No. REF    | NO                             | MEMBER CODE          | MEMBER N | IAME                               | REQUEST STA                             | ATUS               | SUBMISSION DATE | HAVE A V  |
| 1          |                                |                      | ×        | X                                  |                                         | SUBMIT TO EXCHANGE | 27-JAN-023      | ×         |
| 1          |                                |                      |          |                                    |                                         | SUBMIT TO EXCHANGE | 27-JAN-023      |           |
|            |                                |                      |          |                                    |                                         |                    |                 |           |
|            |                                |                      |          |                                    |                                         |                    |                 |           |
|            |                                |                      |          |                                    |                                         |                    |                 |           |
|            |                                |                      |          |                                    |                                         |                    |                 |           |
| φ          |                                |                      |          | re ve P                            | age 1 of 1 🔛 🖬                          | 20 🗸               |                 |           |
| 4          |                                |                      |          |                                    |                                         |                    |                 | ÷         |
| NSE Copyri | ight (c) 2016                  |                      |          |                                    |                                         |                    |                 |           |